# Raspberry Pi Web Server & HTML Tutorial

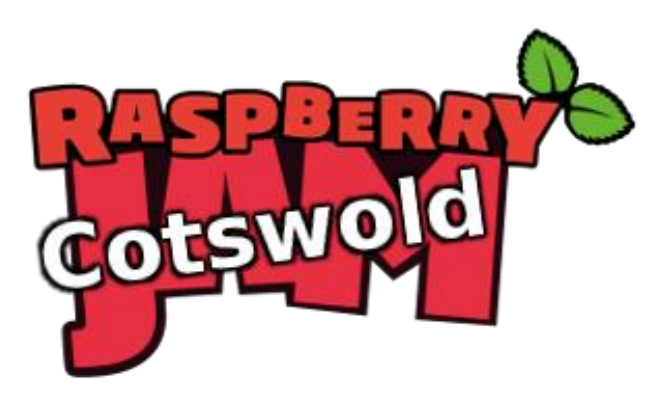

Tutorial by Andrew Oakley Public Domain 28 Jan 2017 www.cotswoldjam.org

## The Terminal

Start the terminal with the Raspberry Pi menu – Accessories – Terminal.

We're going to install a web server. A server is a program that other people can connect to.

The ordinary user pi doesn't have the ability to install software, so we use the sudo command to

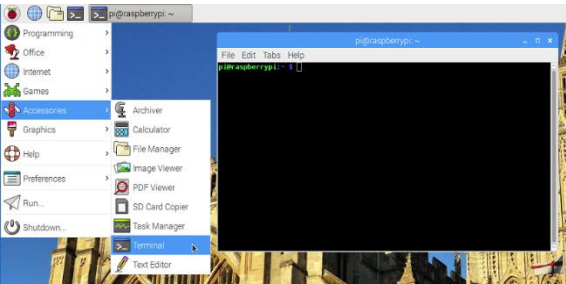

temporarily switch to the superuser (also known as the root user). Enter:

sudo apt update sudo apt upgrade

Update gets an up-to-date list of software. Upgrade installs new versions of any out-of-date software you have. If you are on a slow internet connection, upgrade might take a long time. You might be asked to confirm by pressing **Y** and Enter.

Now let's install the Apache web server, the most commonly used Linux web server.

#### sudo apt install apache2

You'll see that this asks to install apache2 *and* a few other programs too. These are called "dependencies" – they are programs which apache2 needs in order to work.

Once Apache is installed, start your web browser. On a Raspberry Pi 2 or 3, you can use the Pi menu – Internet – Chromium web browser.

If you are on an older Pi 1 or Pi Zero, select Pi menu - Run – and then type **epiphany** and press Enter. Epiphany is a simpler browser for slower computers

In the web browser's address bar, type **localhost** and press return.

You should see the Apache2 Default Page.

**localhost** always refers to the computer you're using. So if someone types it into their Raspberry Pi, it'll refer to their Raspberry Pi and not yours.

|                      | a de la constante de la constante de la consta       |       | - |
|----------------------|----------------------------------------------------------------------------------------------------|-------|---|
|                      | Apache2 Debian Default Page. R. works - Chromium                                                                                                    | - (1) | - |
| pr@raspber /         | D Apache2 Debian 🛙 × \                                                                                                    |       | 1 |
| ile Edit Tabs Help 🗧 | → C D localhost ☆                                                                                                    |       |   |
|                      | DuckDuckGo G Google 🕷 RaspberryPi.org 🗅 CotswoldJam 🔮 Python3 🕷 Scratch                                                                                                    |       |   |
|                      | Apache2 Debian Default Page                                                                                                    |       |   |
|                      | It works!                                                                                                    |       |   |
|                      | This is the default vectome page used to test the correct operation of the Apathe2 server after<br>installation on Debien systems. If you can read this page. It means that the Apache HTTP percer installed<br>at this ske is working property. You should replace this file (located at /var/www/html/index.html)<br>before corticuluing to operate your HTTP server.                                                                                                    |       |   |
|                      | If you are a normal user of this web site and don't know what this page is about, this probably means<br>that the site is currently unavailable due to maintenance. If the problem pensists, please contact the site<br>administrator.                                                                                                    |       |   |
|                      | Configuration Overview                                                                                                    |       |   |
|                      | Debian's Apache2 default configuration is different from the upstream default configuration, and split into<br>several files optimized for interaction with Debian tools. The configuration system is fully documented<br>benches the several and the several several severa | in    |   |

Go back to the terminal and enter:

hostname

It will tell you the name of your computer. This might be raspberrypi or someone might have customised it for you, such as rpi-ab12. Now go back to your web browser, and type:

hostname.local

... where hostname is the name of your computer. You must put **.local** afterwards on Linux computers. On Microsoft Windows, you'd use **.lan** instead: **hostname.lan** 

Provided you don't have the same hostname as someone else on the same network (usually "your network" means "your building") then this should find only your computer. This is called Zeroconf and is also known as Avahi or Bonjour. Some computers don't support Zeroconf so you can find our your IP address instead:

hostname -I

(note capital i) Your IP address will look like four sets of numbers, such as 192.168.0.42. Now try browsing to your IP address in the web browser.

## Creating your own web page in HTML5

Back in the terminal, enter:

cd /var/www/html
ls -lh

/var/www/html is where web pages are kept. You should see index.html. We're going to rename it to -old (to keep a copy, just in case) and create a new index.html of our own.

sudo mv index.html index-old.html
sudo leafpad index.html

A text editor program should pop up, with a blank page. Start typing:

```
<html>
<head>
<title>My first web page</title>
</head>
<body>
Hello world
My name is Andrew
</body>
</html>
```

Change Andrew to whatever your name is, and save the page with File menu, Save.

Reload the web browser using the  ${f C}$  reload button, near the address bar.

### What did this code do?

<html> tells the browser this is the start of a web page; </html> is the end <head> says this is the start of the header, where the title goes; </head> is the end <body> is the start of the text of a web page; </body> is the end is the start of a new paragraph; the closing tag

index.html is a special file name that gets loaded if you don't specify a particular web page inside a folder. So http://localhost is the same as http://localhost/index.html

Under "My name is Andrew" now type:

```
<a href="pet.html">My favourite pet</a>
```

Don't forget to File, Save, then reload browser.

<a> is a link to another web page (or any file on a web browser). The href (hypertext reference) can be "relative" such as pets.html - this will become http://hostname.local/pets.html because pets.html is in the same folder as index.html

To link to web pages in other folders on other computers, you can use an "absolute" address such as: http://www.bbc.co.uk/news/technology-37305200

Close Leafpad with the X at top right. We're going to add a photo. Let's list the photos (if you're not using the Cotswold Jam preinstalled SD card, you'll need to find your own photos):

ls -lh /home/pi/Pictures/pets

Pick a pet (cat, dog, guinea pig, hamster) and copy the picture to the web server directory:

sudo cp /home/pi/Pictures/pets/cat.jpg /var/www/html

Create a new web page with: sudo leafpad pet.html

```
<html><head>
<title>My favourite pet</title>
</head><body>
My favourite pet is:
<img src="cat.jpg">
</body></html>
```

Reload browser and click on the "My favourite pet link". You can use the Back button to go back to the index page.

Now try browsing other classmates' websites. You will need to know their hostname or IP address. For example http://rpi-12ab.local or http://192.168.0.123

If your hostname is raspberrypi (the default) then that might clash with other similarly named computers. You can change it by going to Pi menu - Preferences - Raspberry Pi Configuration and changing the Hostname. You'll be prompted to reboot your machine when done.

If you want to uninstall Apache: sudo apt remove apache2 && sudo apt-get -y autoremove